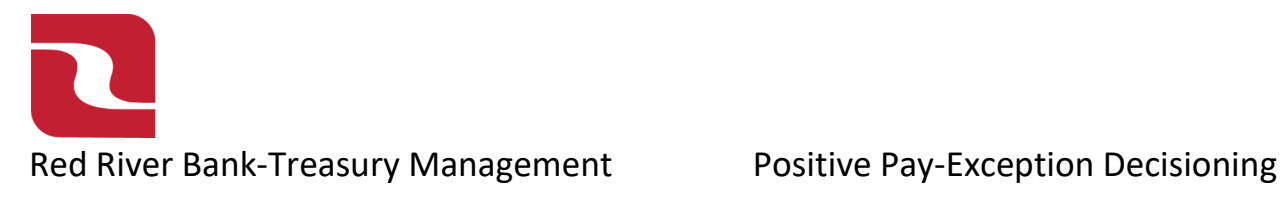

Note-All Positive Pay Exception Decisions are due by 12:00 PM each Business Day.

1. Select the "Business Banking" menu and then select "Positive Pay".

| FDIC FDIC-Insured | Good Afternoon, Edwin Lagarde                                                                                                    |                              |
|-------------------|----------------------------------------------------------------------------------------------------|------------------------------|
| Home Transfer     | rs & Payments Business Banking Services Settings Messages Log Off                                                                                                    |                              |
| Business          | 5 Banking                                                                                                    |                              |
|                   | PAYMENTS & TRANSFERS                                                                                                    |                              |
|                   | Positive Pay         Payments           Validate check payments & automate check processing         An advanced workflow to send or co<br>other one-time or recurring payment | ollect wire, ACH, and<br>Its |
|                   | Recipients         Create & manage recipients of commercial payments         ACH Reporting                                                                                    | porting                      |
|                   | Tax Payments     Image: Remote Deposit Capture       Pay federal or state taxes     Submit checks via Remote Deposit                                                          |                              |
|                   | BUSINESS MANAGEMENT                                                                                                    |                              |

#### 2. Select "Exceptions".

| RED RIVER BANK                                                                    |                                                                                                    | Good Morning, Edwin Lagarde                                                                                                    |
|-----------------------------------------------------------------------------------|----------------------------------------------------------------------------------------------------|----------------------------------------------------------------------------------------------------|
| FDIC FDIC-Insured - Backed by the full faith and credit of the U.S. Governme      | ent                                                                                                    |                                                                                                    |
| Home Transfers & Payments Business Banking Servic                                 | es Settings Messages Card Controls Log Off                                                                 |                                                                                                    |
| Positive Pay                                                                      |                                                                                                    | Launch Advanced Options                                                                                                    |
| Exceptions Add Check Submit Issued Check File                                     | 2                                                                                                    |                                                                                                    |
| <ol> <li>Exceptions will be given a section of Return if decisions are</li> </ol> | not made by 12:00 PM Central Time (US & Canada).                                                           |                                                                                                    |
| Accounts                                                                          | Search PosPay Exceptions                                                                                   |                                                                                                    |
| All Accounts 🗸                                                                    | Q Search                                                                                                   |                                                                                                    |
| Status                                                                            | \$1.10 Payee Name Mismatch                                                                                 | Paid Date: 2/6/2025                                                                                                    |
| Decision Needed V                                                                 | Account Name: xxx8104                                                                                      | Check #: 1112                                                                                                    |
| \$1.10 Payee Name Mismatch<br>Check #1112                                         | non Transfer Test Bussiness 1 1112<br>Account 3218104 2-6-25 MAN                                           | Tan.                                                                                                    |
| \$1.05 Paid Not Issued<br>Check #1212                                             | Provision of Transfer Test Business 2 \$ 1. 12<br>One dollar and ten Cents Dullars of ER<br>RED RIVER BANK | 2025-02-06 Red River Bank Bank Drasoc<br>2025-02-06 Red River Bank Bank Drasoc<br>2025-02-06 Ked River Bank Bank Drasoc<br>2025-02-06 Red River Bank Bank Drasoc |
| \$0.20 Unauthorized ACH Transac                                                   | Rom South Agit -                                                                                           | active 1100/22/2016/04/04/04/04/04/04/04/04/04/04/04/04/04/                                                                                                    |
|                                                                                   | Pay Return                                                                                                 |                                                                                                    |
|                                                                                   | Total Exceptions                                                                                           | (3) \$2.35 Total Decisioned (0) \$0.00 Submit Decisions                                                                                                    |

3. Select "Accounts", and choose your desired accounts from the drop-down menu. By default, exceptions related to all accounts will be displayed.

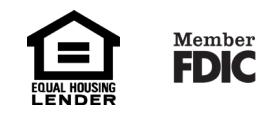

## Red River Bank-Treasury Management

### Positive Pay-Exception Decisioning

| RED RIVER BANK                                                                |                                                                                                    | Good Morning, Edwin Lagarde                                                                                             |
|-------------------------------------------------------------------------------|----------------------------------------------------------------------------------------------------|----------------------------------------------------------------------------------------------------|
| FDIC FDIC-Insured - Backed by the full faith and credit of the U.S. Governmen | it                                                                                                    |                                                                                                    |
| Home Transfers & Payments Business Banking Service                            | s Settings Messages Card Controls Log Off                                                              |                                                                                                    |
| Positive Pay                                                                  |                                                                                                    | Launch Advanced Options                                                                                                 |
| Exceptions Add Check Submit Issued Check File                                 |                                                                                                    |                                                                                                    |
| Exceptions will be given a decision of Return if decisions are n              | ot made by 12:00 PM Central Time (US & Canada).                                                        |                                                                                                    |
| ccounts                                                                       | Search PosPay Exceptions                                                                               |                                                                                                    |
| All Accounts V                                                                | Q Search                                                                                               |                                                                                                    |
| Status                                                                        | \$1.10 Payee Name Mismatch                                                                             | Paid Date: 2/6/2025                                                                                                    |
| Decision Needed V                                                             | Account Name: xxx8104                                                                                  | Check #: 1112                                                                                                    |
| \$1.10 Payee Name Mismatch<br>Check #1112                                     | In Transfer Test Business 1 1112                                                                       | ં રુ                                                                                                    |
| \$1.05 Paid Not Issued<br>Check #1212                                         | Pay to the Transfer Test Business 2 \$ 1. 2<br>One dollar and ten cents Deliner @ En<br>RED RIVER BANK | 2025-02-06 Red River Jank Barks Diradocs<br>2025-02-06 Red River Jank Barks Diradocs<br>302 JACKRED RIVER JANK DIRAGOCS |
| \$0.20 Unauthorized ACH Transac                                               | Por Sarah Dyit -                                                                                       | see# 115002530130 core see#<br>Trund ca89753468430558461-4881146d1b00<br>tranic a2134304-3007-5145-644d-8783553e195     |
|                                                                               | Pay Return                                                                                             |                                                                                                    |
|                                                                               | Total Exceptions                                                                                       | (3) \$2.35 Total Decisioned (0) \$0.00 Submit Decisions                                                                 |

4. Select the desired "Check" or "ACH item" under "Decisions Needed".

| Home Transfers &                         | Payments Business Banking Se             | vices Settings Messages Card Controls Log Off                                                              |                                                                                                    |
|------------------------------------------|------------------------------------------|----------------------------------------------------------------------------------------------------|----------------------------------------------------------------------------------------------------|
| Positive Pa                              | <b>BY</b><br>I Check Submit Issued Check | File                                                                                                    | Launch Advanced                                                                                                    |
| <ol> <li>Exceptions will be g</li> </ol> | iven a decision of Return if decisions a | re not made by 12:00 PM Central Time (US & Canada).                                                        |                                                                                                    |
| Accounts                                 |                                          | Search PosPay Exceptions                                                                                   |                                                                                                    |
| All Accounts                             | $\sim$                                   | Q Search                                                                                                   |                                                                                                    |
| Status                                   |                                          | \$1.10 Payee Name Mismatch                                                                                 | Paid Date:                                                                                                    |
| Decision Needed                          | ~                                        | Account Name: xxx8104<br>Issued Payee:                                                                     | Check #: 1112                                                                                                    |
| <b>\$1.10</b><br>Check #1112             | Payee Name Mismatch                      | n= Transfer Test Business 1 1112<br>Account to 3218104 2-6-75                                              |                                                                                                    |
| <b>\$1.05</b><br>Check #1212             | Paid Not Issued                          | Pay to the Transfer Test Business 2 \$ 1. 9<br>Order of Control of the Cents Dollars @ #<br>RED RIVER BANK | 202502061150025301307RB 9652952641LR80000302<br>2025-02-06 Red River Bank B##3 DF#302<br>302 JACKSONTELLS JUNKNOWN ONUSCK |
| \$0.20                                   | Unauthorized ACH Transac                 | For                                                                                                    | sca# 115002530130 core sca#<br>runid da9b7955-964-148114641b00<br>tranid a213430d-3097-51d5-64d5-87(83553e195             |
|                                          |                                          | Pay Return                                                                                                 |                                                                                                    |

5. If the item should be paid, select the "Pay" option and review the details on the screen.

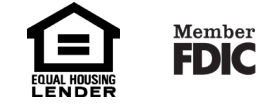

# Red River Bank-Treasury Management

### Positive Pay-Exception Decisioning

| Positive Pay                                                 |                                                                                                    | Launch Advanced Options                      |
|--------------------------------------------------------------|----------------------------------------------------------------------------------------------------|----------------------------------------------|
| Exceptions Add Check Submit Issued Check I                   | File                                                                                                    |                                              |
| Exceptions will be given a decision of Return if decisions a | are not made by 12:00 PM Central Time (US & Canada).                                                                                                    |                                              |
| All Accounts V                                               | Q Search                                                                                                    |                                              |
| Status           Decision Needed         V                   | \$1.10     Payee Name Mismatch       Account Name: xxx8104     Check #.                                                                                                    | Paid Date: 2/6/2025                          |
| \$1.10     Payee Name Mismatch       Check #1112     O Pay   | Num Transfer Test Business I 1112                                                                                                    | Thank                                        |
| \$1.05 Paid Not Issued<br>Check #1212                        | Douter the Transfer Test Business 2 \$ 1. 2<br>One dollar and ten cents Datar @ # 2025-02-<br>392 404<br>State of the test of the test of test of test o | 20250205115007501100R8 055205584 LICEDOCED   |
| \$0.20 Unauthorized ACH Transac                              | Por Por Po                                                                                                    | 96785-0485-4950-8-ac1-418174641500           |
|                                                              | Pay Return Clear                                                                                                    |                                              |
|                                                              | Total Exceptions (3) \$2.35                                                                                                    | Total Decisioned (0) \$0.00 Submit Decisions |

6. If an item should be returned, select the "Return option, and select the corresponding reason from the drop-down menu.

| Positive Pay                                                      |                                                                | Launch Advanced Options                                                                                                    |
|-------------------------------------------------------------------|----------------------------------------------------------------|----------------------------------------------------------------------------------------------------|
| Exceptions Add Check Submit Issued Check Fil                      | le                                                             |                                                                                                    |
| () Exceptions will be given a decision of Return if decisions are | not made by 12:00 PM Central Time (US & Canada).               |                                                                                                    |
| Accounts                                                          | Search PosPay Exceptions                                       |                                                                                                    |
| All Accounts V                                                    | Q search                                                       |                                                                                                    |
| Status                                                            | \$1.05 Paid Not Issued                                         | Paid Date: 2/6/2025                                                                                                    |
| Decision Needed                                                   | Account Name: Payroll - 8112<br>Issued Pavee:                  | Check #: 1212                                                                                                    |
| \$1.10     Payee Name Mismatch       Check #1112     Paye         | Nom Transfer Test Business 2 1212<br>Account No 3218112 2-6-25 |                                                                                                    |
| \$1.05 Paid Not Issued<br>Check #1212                             | One dollar and five cents But an a five                        | - All of the second second sec |
| <b>\$0.20</b> Unauthorized ACH Transac                            | 10652052641: 3218112" Darah Lage -                             | china the state of the state of |
|                                                                   | Pay Return Clear                                               |                                                                                                    |
| -                                                                 | · · · ·                                                        |                                                                                                    |
|                                                                   | Total Exception:                                               | s (3) \$2.35 Total Decisioned (0) \$0.00 Submit Decisions                                                                                                    |

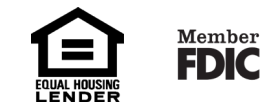

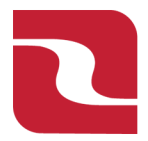

Red River Bank-Treasury Management

Positive Pay-Exception Decisioning

7. Note that as you decision an exception item, below the exception item on the status side of the screen, it will display what decision has been made. Once you have decisioned all exception items, select "Submit Decisions".

| Home Transfers & P                           | ayments Business Banking Se            | vices Settings Messages Card Controls Log Off                                                         |                   |
|----------------------------------------------|----------------------------------------|----------------------------------------------------------------------------------------------------|-------------------|
| Positive Pay                                 | <b>/</b><br>Check Submit Issued Check  | File                                                                                                  | Launch Advanced C |
| <ol> <li>Exceptions will be given</li> </ol> | en a decision of Return if decisions a | re not made by 12:00 PM Central Time (US & Canada).                                                   |                   |
| Accounts                                     |                                        | Search PosPay Exceptions                                                                              |                   |
| All Accounts                                 | $\sim$                                 | Q Search                                                                                              |                   |
| Status                                       |                                        | \$0.20 Unauthorized ACH Transaction                                                                   |                   |
| Decision Needed                              | ~                                      | Account Name: xxx8104 Account Number: ***8104<br>Paid Date: 2/6/2025 SEC Code: PPD                    |                   |
| <b>\$1.10</b><br>Check #1112<br><b>⊘ Pay</b> | Payee Name Mismatch                    | Description: Transfer Test Bu/Payroll Transfer Test Bu Transaction Type: Debit Company ID: 1541254871 |                   |
| <b>\$1.05</b><br>Check #1212<br><b>② Pay</b> | Paid Not Issued                        | Pay Return Clear                                                                                      |                   |
| \$0.20<br>① Return                           | Unauthorized ACH Transac               | Unauthorized                                                                                          |                   |
|                                              |                                        | -                                                                                                    |                   |

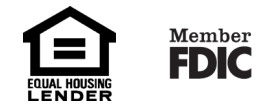